# upland Ultriva

## Ultriva 8.0 and Above Ship Using Certification Control

### **Reference Guide**

#### Table of Contents

#### (Click to follow link)

| Ship Cards using Certification Control | 2 |
|----------------------------------------|---|
| Apply to All - Auto Fill               | 9 |

#### **Ship Cards using Certification Control**

Quick Tip – If the customer requires the items to have Certification Control, when shipping the goods the certificate must be attached to the order. The process does not allow the supplier to ship without the information added.

Certification Control is set up at the item level. A supplier may have all items set up for this process, or only certain items may have it required.

There are many ways to ship the items, in our example we will use the Actions/Ship process.

The "Cards" may have to be "Accepted" by the "Supplier" in order to see the cards on the "Ship" screen.

*Important – The certification must be attached when shipping the cards. If the document was attached at a different time, it must be attached again on the Ship Cards List screen.* 

To navigate to the "Ship" screen, click on "Actions"

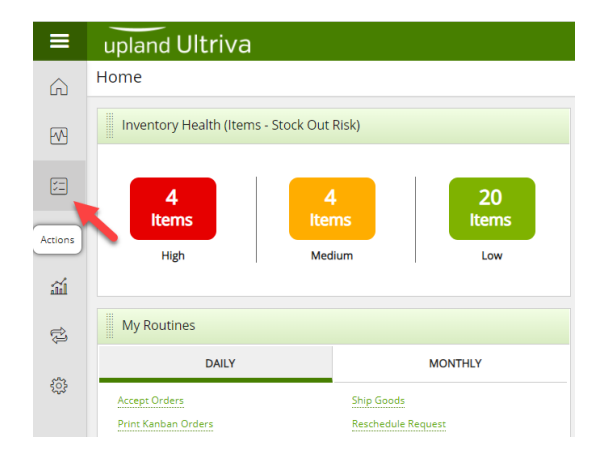

#### Click on "Ship"

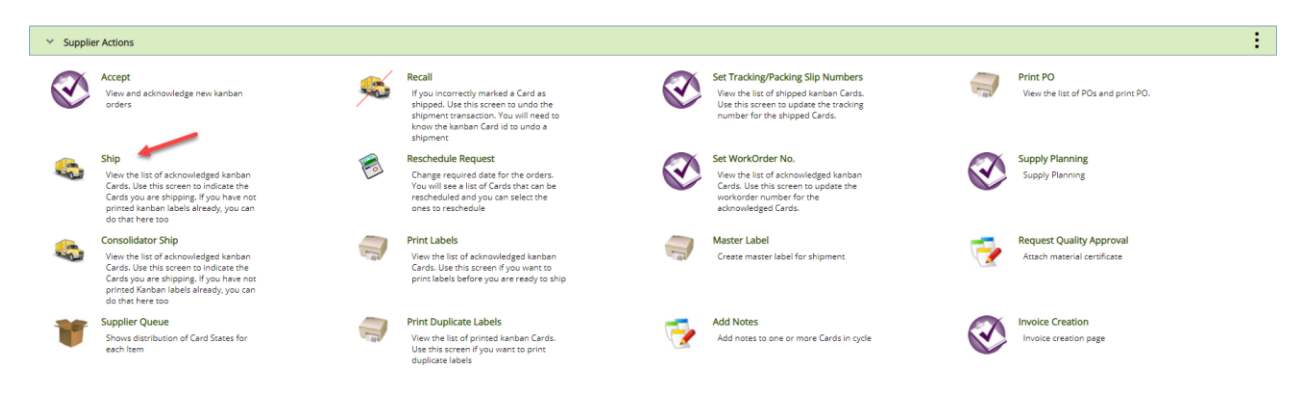

If you ship to multiple plants and the plant selected is not correct, **click** the "**x**" next to the plant name, then **press the space bar** to get a listing of available plants and **select the correct one** from the list. Select any desired filter then **click** on the "**Go**" button.

Or enter the "Supplier Item No" in the box and then click the "Binoculars."

|   | Ship Items List 🔻           |                                 |                   |                             | T Filters | · ▼ ● Views ▼ | 🖶 Print 📝 Export ( 🔗 |
|---|-----------------------------|---------------------------------|-------------------|-----------------------------|-----------|---------------|----------------------|
|   | Plant<br>Plant One X        | Cards Show<br>All V Items List  | Category<br>All   | Product Line Commodity Code | e RYG     |               |                      |
|   | Filter By 💌 Select Operator | <ul> <li>Enter Value</li> </ul> | <b>▼</b> ★ 1 Go → | -                           |           |               |                      |
| F | nd Supplier Item No. 🙀 🛝 📥  | -                               |                   |                             |           |               | E Show Cards         |

Click on the line for the item to ship and the line will highlight. Click on the "Show Cards" button.

| 5    | Shi           | ip Items List 👅      |                                                                 |                    | ▼ Filters ▼   |          | 🔒 Print   | C Export | *           |
|------|---------------|----------------------|-----------------------------------------------------------------|--------------------|---------------|----------|-----------|----------|-------------|
| P    | Plant<br>Plan | ret One X            | Show Category Product Line<br>Items List V All All V<br>Te Go V | Commodity Code RYG |               |          |           |          | ī           |
| 15-1 | 6164          | 16/021-0165-00 🏘 🔥   |                                                                 |                    |               |          |           |          | Show Cards  |
| Sor  | rted          | by: Supplier Item No |                                                                 |                    |               |          |           |          | 1 to 7 of 7 |
| RYG  | î î           | Supplier Item No 1   | Description 1                                                   | Plant Item No 📋    | Total Cards 1 | Total Qt | y T Plant |          |             |
|      |               | 15-61636/021-0166-00 | dog leash                                                       | ULT-021-0166-00    | 6             |          | 30 Plant  | One      |             |
|      |               | 15-61646/021-0165-00 | Dog collar for large dogs                                       | ULT-021-0165-00    | 2             |          | 6 Plant   | One      |             |
|      |               | 458962               | Test                                                            | 458962             | 9             |          | 45 Plant  | One      |             |
|      |               | UM-555               | Lori Test Item 555                                              | LJM-555            | 1             |          | 25 Plant  | One      |             |

Quick Tip – Ultriva will not allow a supplier to ship without the certification information if it is required from the supplier.

Click in the selection box next to "Card ID" to select all of the cards, or select the cards individually.

| Ship (       | Card    | ls List   | T                        |                             |                               |                 |                |                  |                 |               |            |                 | 🔒 Print 🛛 🖓 Exp | port 🕜          |
|--------------|---------|-----------|--------------------------|-----------------------------|-------------------------------|-----------------|----------------|------------------|-----------------|---------------|------------|-----------------|-----------------|-----------------|
| Find Card ID |         |           | 約 約                      |                             |                               |                 |                |                  |                 |               | 🗈 Ship 🗔 / | Attach Notes    | + Back To Items | ≓ Change Filter |
| Tracking No. |         |           | Carrier<br>ETD           | Manufacture date 09/28/2020 | Expiration date<br>09/28/2020 | Packin<br>11223 | g Slip No<br>3 |                  |                 |               |            |                 |                 |                 |
| Sorted by:   | Supplie | er Item N | No., Researchip, Card ID |                             |                               |                 |                |                  |                 |               |            |                 |                 | 1 to 2 of 2     |
|              |         |           | Card ID 1                | Supplier Item No. 1         | Release Date                  | Reqd Ship 1     | Reqd Receive   | Manufacture Date | Expiration Date | Card (<br>Qty | Ship Qty   | Packing Slip No | î PO# î         | PO Line #       |
|              | ø       | <b>Z</b>  | KCD3GCACNAWT             | 13-61617/021-0164-00        | 09/28/2020                    | 10/09/2020      | 10/13/2020     |                  |                 | 3402          | 3402       | 112233          | 203346          | 0               |
|              | 9       | 2         | KCD3PTUCNAR2             | 13-61617/021-0164-00        | 09/28/2020                    | 10/09/2020      | 10/13/2020     |                  |                 | 3402          | 3402       | 112233          | 203346          | 0               |
|              |         |           |                          |                             |                               |                 |                |                  |                 |               | 🕒 Ship 🔲 🗸 | Attach Notes    | ← Back To Items | ≓ Change Filter |

Quick Tip – Per the customer request, adding the "Tracking No.", "Carrier", "Packing Slip No.", "Charge No." and/or "Supplier Lot No." may need to be added.

Tool Tip – The "Apply to All" icons are located on all Action screens where repeated data is entered. Data such as Packing Slip, Lot Size, Tracking No., are a few examples where this tool comes in real handy. Enter the data into a field and click on the "Apply to All" icon for that field. The data will then populate for all of the selected cards below.

| Ship (                       | Card  | ds Lis   | t <b>T</b>              |                                   |                               |                  |                   |            |        |              |     |               |            |                 | 🔒 Print 🛛 🖓 Exp | port 🕜          |
|------------------------------|-------|----------|-------------------------|-----------------------------------|-------------------------------|------------------|-------------------|------------|--------|--------------|-----|---------------|------------|-----------------|-----------------|-----------------|
| Find Card ID<br>Tracking No. |       |          | A A<br>Carrier<br>ETD   | Manufacture date<br>09/28/2020 อา | Expiration date<br>09/28/2020 | Packing<br>11223 | g Slip No<br>3 il |            |        |              |     |               | 🗈 Ship 🗆 A | Attach Notes    | Back To Items   | ≓ Change Filter |
| Sorted by:                   | Suppl | ier Item | No., Reqd Ship, Card ID |                                   |                               |                  |                   |            |        |              |     |               |            |                 |                 | 1 to 2 of 2     |
|                              |       |          | Card ID 1               | Supplier Item No. †               | Release Date                  | Reqd Ship 1      | Reqd Receive      | Manufactur | e Date | Expiration D | ate | Card 1<br>Qty | Ship Qty   | Packing Slip No | PO# 1           | PO Line #       |
|                              | 9     | 2        | KCD3GCACNAWT            | 13-61617/021-0164-00              | 09/28/2020                    | 10/09/2020       | 10/13/2020        |            |        |              |     | 3402          | 3402       | 112233          | 203346          | 0               |
|                              | 8     | 2        | KCD3PTUCNAR2            | 13-61617/021-0164-00              | 09/28/2020                    | 10/09/2020       | 10/13/2020        |            |        |              |     | 3402          | 3402       | 112233          | 203346          | 0               |
|                              |       |          |                         |                                   |                               |                  |                   |            |        |              |     |               | 🖸 Ship 🔲 🗸 | Attach Notes    | + Back To Items | ≓ Change Filter |

Click on the link below for detailed instructions on the "Apply to All" functionality.

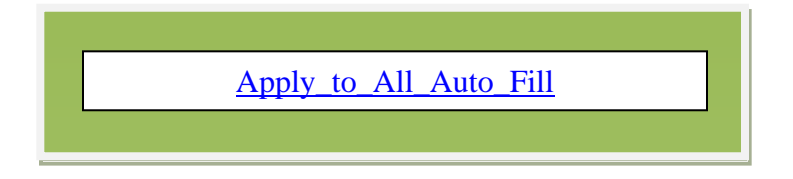

*If Applicable*: Enter the Tracking No, Carrier, Packing Slip No. or the Charge No. Click on the "Apply to All" icon to populate the data on all selected cards below. *Our example is the Packing Slip No.* 

| Ship C                       | ard    | s Lis    | t <b>T</b>              |                                   |                               |                   |              |               |      |                |              |     |            |                 | 🔒 Print 🛛 🖸 Exp | ort 🕜           |
|------------------------------|--------|----------|-------------------------|-----------------------------------|-------------------------------|-------------------|--------------|---------------|------|----------------|--------------|-----|------------|-----------------|-----------------|-----------------|
| Find Card ID<br>Tracking No. |        |          | Carrier<br>ETD          | Manufacture date<br>09/28/2020 อา | Expiration date<br>09/28/2020 | Packin<br>회 11223 | g Slip t     |               |      |                |              | G   | 9 Ship 🛛 A | ttach Notes     | ← Back To Items | ≓ Change Filter |
| Sorted by: S                 | upplie | r Item I | No., Reqd Ship, Card ID |                                   |                               |                   |              |               |      |                |              |     |            | +               |                 | 1 to 2 of 2     |
|                              |        |          | Card ID 1               | Supplier Item No. 1               | Release Date                  | Reqd Ship 1       | Reqd Receive | Manufacture D | Date | Expiration Dat | te Car<br>Qi | d î | Ship Qty   | Packing Slip No | PO # 1          | PO Line # 🗍     |
|                              | 9      | <b>~</b> | KCD3GCACNAWT            | 13-61617/021-0164-00              | 09/28/2020                    | 10/09/2020        | 10/13/2020   |               |      |                | 3            | 402 | 3402       | 112233          | 203346          | 0               |
|                              | ø      | ~        | KCD3PTUCNAR2            | 13-61617/021-0164-00              | 09/28/2020                    | 10/09/2020        | 10/13/2020   |               |      |                | 3            | 402 | 3402       | 112233          | 203346          | 0               |
|                              |        |          |                         |                                   |                               |                   |              |               |      |                |              | C   | 3 Ship 🛛 A | ttach Notes     | + Back To Items | ≓ Change Filter |

Click on the "Attach Notes" button

| Ship Card                    | ds Lis   | st T                    |    |                   |    |                 |          |        |              |   |                  |                 |             |          | ● Views ▼       |           | 🕑 Expo | ort 🕜           |
|------------------------------|----------|-------------------------|----|-------------------|----|-----------------|----------|--------|--------------|---|------------------|-----------------|-------------|----------|-----------------|-----------|--------|-----------------|
| Find Card ID<br>Tracking No. |          | A A Carrier             |    | Manufacture date  |    | Expiration date |          | Packin | g Slip No    |   |                  |                 |             | 🛛 Ship 🗖 | Attach Notes    | + Back To | Items  | ≓ Change Filter |
|                              |          | ETD                     | ~  | 09/28/2020        | ē1 | 09/28/2020      | Ð        | 11223  | 3            | đ |                  |                 |             |          |                 |           |        |                 |
| Sorted by: Suppli            | ier Item | No., Regd Ship, Card ID | 0  |                   |    |                 |          |        |              |   |                  |                 |             |          |                 |           |        | 1 to 2 of 2     |
|                              |          | Card ID 1               | Su | pplier Item No. T |    | Release Date    | Reqd Shi | pt     | Reqd Receive |   | Manufacture Date | Expiration Date | Card<br>Qty | Ship Qtj | Packing Slip No | t a       | PO#    | PO Line #       |

#### In the Attach Notes field, click on "Attach/Remove"

| Priority:                                           |
|-----------------------------------------------------|
| Notes:<br>Select Notes  Attach files:               |
| Select Notes  Attach files:                         |
| Attach files:                                       |
| Attach files:                                       |
|                                                     |
| Attach/Remove                                       |
| Apply this notes and priority to all selected Cards |
| G Apply Notes 🖒 Ship Ø Cancel                       |

Enter a "Description" for the document in the "Title" section

| Attach file(s) for Card: KCD3GCACNAWT                                                                                       |                   |
|----------------------------------------------------------------------------------------------------|-------------------|
| To attach a file, type the path of the file in the field below of the on button to locate it in your computer.              | the <b>Browse</b> |
| *Title: Certification for part 13-61617                                                                                     |                   |
| *Attachment: Choose File No file chosen                                                                                     | 1                 |
| Click on the <b>Upload File</b> Title button. Wait till your file appears in the Repeat the process to attach another file. | box below.        |
| Upload File     Attachments                                                                                                 |                   |
| Title                                                                                                    | Action            |
|                                                                                                    |                   |
|                                                                                                    |                   |
|                                                                                                    |                   |
| Click on the Done button after uploading the file(s)                                                                        |                   |
| S Done Ø Cancel                                                                                                    |                   |

Click on the "Chose File" button and select the file

| To attach a file, type the path of the file in the field below o                                                     | r click on the Browse |
|----------------------------------------------------------------------------------------------------|-----------------------|
| button to locate it in your computer.                                                                                |                       |
| *Title: Certification for part 3-61617                                                                               |                       |
| *Attachment: Choose File No file chosen                                                                              | 8                     |
| Click on the <b>Upload File</b> Title button. Wait till your file appe<br>Repeat the process to attach another file. | ars in the box below. |
| ᆂ Upload File                                                                                                    |                       |
| Attachments                                                                                                    |                       |
| Title                                                                                                    | Action                |
|                                                                                                    |                       |
|                                                                                                    |                       |
|                                                                                                    |                       |
|                                                                                                    |                       |
|                                                                                                    |                       |
| Click on the <b>Done</b> button after uploading the file(s)                                                          |                       |

Select the document and click on the "Upload File" button

| To attach a fi<br>button to loc | le, type the path of the file in the field below or click or<br>ate it in your computer.             | n the Browse |
|---------------------------------|----------------------------------------------------------------------------------------------------|--------------|
| *Title:                         | Certification for part 13-61617                                                                      |              |
| *Attachment                     | Choose File TermsConditions - Container.txt                                                          | 1            |
| Click on the I<br>Repeat the p  | <b>Jpload File</b> Title button. Wait till your file appears in th<br>rocess to attach another file. | e box below. |
| Attachments                     | 1 Upload File                                                                                        |              |
|                                 |                                                                                                    |              |
| Title                           |                                                                                                    | Action       |
| Title                           |                                                                                                    | Action       |
| Title                           |                                                                                                    | Action       |
| Title                           |                                                                                                    | Action       |

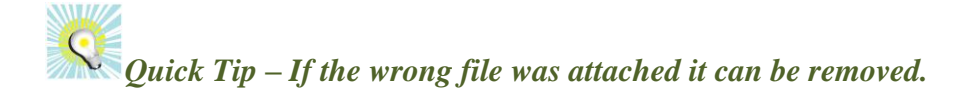

| Attachments                     |        |
|---------------------------------|--------|
| Title                           | Action |
| Certification for part 13-61617 | Remove |
|                                 |        |
|                                 |        |
|                                 |        |
|                                 |        |

*The file appears*. **Click** on the "**Done**" button **after uploading** the file(s)

| Attach file(s) for Card: KCD3GCACNAWT                                                                                                    |        |  |  |  |  |  |  |  |  |
|----------------------------------------------------------------------------------------------------|--------|--|--|--|--|--|--|--|--|
| To attach a file, type the path of the file in the field below or click on the <b>Browse</b> button to locate it in your computer.                                                                                                    |        |  |  |  |  |  |  |  |  |
| *Title:                                                                                                    |        |  |  |  |  |  |  |  |  |
| *Attachment: Choose File TermsConditions - Container.txt                                                                                                    | 8      |  |  |  |  |  |  |  |  |
| Click on the <b>Upload File</b> Title button. Wait till your file appears in the box below.<br>Repeat the process to attach another file.                                                                                                    |        |  |  |  |  |  |  |  |  |
| 1. Upload File                                                                                                    |        |  |  |  |  |  |  |  |  |
| Attachments                                                                                                    |        |  |  |  |  |  |  |  |  |
| Title                                                                                                    | Action |  |  |  |  |  |  |  |  |
| Certification for part 13-61617                                                                                                    | Remove |  |  |  |  |  |  |  |  |
|                                                                                                    |        |  |  |  |  |  |  |  |  |
|                                                                                                    |        |  |  |  |  |  |  |  |  |
| Click on the Down button after uploading the file(s)                                                                                                    |        |  |  |  |  |  |  |  |  |
| Image: State of the state of booking the methy       Image: State of the state of booking the methy       Image: State of the state of booking the methy       Image: State of the state of the sta |        |  |  |  |  |  |  |  |  |

Click in the box next to "Apply the notes and priority to all selected cards" and a checkmark will appear. Click on the "Ship" button.

| Attach notes for Card:KCD3GCACNAWT                                                                                                    |  |
|----------------------------------------------------------------------------------------------------|--|
| Priority:                                                                                                    |  |
| Notes:                                                                                                    |  |
| Select Notes 🗸                                                                                                    |  |
|                                                                                                    |  |
| Attach files:                                                                                                    |  |
| Certification for part 13-6161                                                                                                    |  |
| Apply this notes and priority to all select functions and select functions and select functio |  |

The certificate attachment appears on the cards shipped. Click on the "Print Cards" button

|   | 2 Cardis) have been shipped without printing. Please immediately print the Cardis) by clicking Print Cards button |          |              |                      |                                                                                   |               |  |  |
|---|----------------------------------------------------------------------------------------------------|----------|--------------|----------------------|-----------------------------------------------------------------------------------|---------------|--|--|
|   |                                                                                                    |          |              |                      | NO. Of Coples:  Use Plant To Supplier Setting  Use Plant Setting  Use Input Value | 🕀 Print Cards |  |  |
|   | •                                                                                                    |          | Card ID      | Supplier Item No.    | Description                                                                       | Printed       |  |  |
| 1 | <b>S</b>                                                                                                    | <b>~</b> | KCD3GCACNAWT | 13-61617/021-0164-00 | Card successfully shipped and not printed.                                        | No            |  |  |
|   | 1                                                                                                    | <b>2</b> | KCD3PTUCNAR2 | 13-61617/021-0164-00 | Card successfully shipped and not printed.                                        | No            |  |  |
|   |                                                                                                    |          |              |                      |                                                                                   |               |  |  |

The cards will now print. Affix the cards/labels to the items accordingly.

#### **Apply to All - Auto Fill**

Tool Tip – The "Apply to All" icons are located on all Action screens where repeated data is entered. Data such as Packing Slip, Lot Size, Tracking No., are a few examples where this tool comes in real handy. Enter the data into a field and click on the "Apply to All" icon for that field. The data will then populate for all of the selected cards below.

Click in the "selection box" at the column header to select all cards or select each one individually. A checkmark will appear for that selection.

| and the             | A4 A4                 |                      |                |             |                | 11               |                  |      |            | 🗈 Ship 🛛 Atta         | ich Notes 🗲 Back Tr | o Items 🗧 🛱 | ± Change Filt |
|---------------------|-----------------------|----------------------|----------------|-------------|----------------|------------------|------------------|------|------------|-----------------------|---------------------|-------------|---------------|
| ing No.             | Carrier               | Manufacture d        | ate Expira     | ition date  | Packing Slip f | No Suppl         | ier Lot/Serial # |      |            |                       |                     |             |               |
| -                   | ETD                   | ✔ 09/28/2020         | <b>1</b> 09/28 | /2020       |                | 5 <sup>1</sup>   | đ                |      |            |                       |                     |             |               |
|                     |                       |                      |                |             |                |                  |                  |      |            |                       |                     |             |               |
| ed by: Supplier Ite | em do., Reqd Ship, Ca | rd ID                |                |             |                |                  |                  |      |            |                       |                     |             | 1 to 2 (      |
|                     | Card ID 1             | Supplier Item No. 1  | Release Date   | Regd Ship 1 | Regd Receive   | Manufacture Date | Expiration Date  | Card | Ship Qty   | Supplier Lot/Serial # | Packing Slip No     | PO # 1      | PO Line       |
|                     |                       |                      |                |             |                |                  |                  | QUY  |            |                       |                     |             |               |
|                     |                       |                      |                |             | 10/06/2020     |                  |                  | 3    | 3          | 1233                  |                     |             |               |
|                     | KCDPYXECNAYG          | 15-61646/021-0165-00 | 09/25/2020     | 10/02/2020  | 10/00/2020     |                  |                  |      |            | 1422                  |                     | 346472      |               |
| <b>@</b>            | KCDPYXECNAYG          | 15-61646/021-0165-00 | 09/25/2020     | 10/02/2020  | 10/00/2020     |                  |                  |      | Serial No. | 1235                  |                     | 346472      |               |
| 90                  | KCDPYXECNAYG          | 15-61646/021-0165-00 | 09/25/2020     | 10/02/2020  | 10/00/2020     |                  |                  | -    | Serial No. | 1235<br>1234<br>1244  |                     | 346472      |               |

Enter the "Packing Slip" number (*if applicable*), and click on the "Apply to All" icon".

| Ship Ca       | rds    | s Li     | st 🔻                   |                               |              |                  |                           |                  |                 |        |                 | ۲                     | Views 👻 🖨 Print   | C Export | 0                          |
|---------------|--------|----------|------------------------|-------------------------------|--------------|------------------|---------------------------|------------------|-----------------|--------|-----------------|-----------------------|-------------------|----------|----------------------------|
| Find Card ID  |        |          | A4 44                  |                               |              |                  |                           |                  |                 |        |                 | Ship Attach           | Notes 🗲 Back To I | tems =   | <sup>±</sup> Change Filter |
| Tracking No.  |        |          | Carrier<br>ETD         | Manufacture da     09/28/2020 | Expirat      | ion date<br>2020 | Packing Slip No<br>123344 | Supplier         | Lot/Serial #    |        |                 |                       | ,                 |          |                            |
| Sorted by: Su | pplier | r Iten   | n No., Reqd Ship, Card | d ID                          |              |                  |                           |                  |                 |        |                 |                       | - <b>4</b>        |          | 1 to 2 of 2                |
|               |        |          | Card ID 1              | Supplier Item No. 1           | Release Date | Reqd Ship 1      | Reqd Receive              | Manufacture Date | Expiration Date | Card T | Ship Qty        | Supplier Lot/Serial # | Packing Slip No   | PO # 1   | PO Line # 🗍                |
| 8             | 3      | <b>~</b> | KCDPYXECNAYG           | 15-61646/021-0165-00          | 09/25/2020   | 10/02/2020       | 10/06/2020                |                  |                 | 3      | 3<br>Serial No. | 1233<br>1235<br>1234  | 123344            | 346472   | 0                          |
| 8             | 9      | 2        | KCDPYXFCNA32           | 15-61646/021-0165-00          | 09/25/2020   | 10/02/2020       | 10/06/2020                |                  |                 | 3      | 3<br>Serial No. | 1244<br>1245<br>1246  | 123344            | 346472   | 0                          |
|               |        |          |                        |                               |              |                  |                           |                  |                 |        |                 | Ship Attach           | Notes 🗲 Back To I | items    | t Change Filter            |

The data is now populated in each line item checked. Process complete.

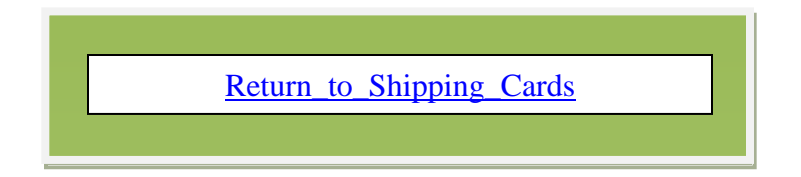